# 实验07-Kubernetes Cluster

# 一、实验目的

1、掌握容器化云数据中心的方案设计方法;

2、掌握 Kubernetes Cluster 的部署和配置;

3、掌握可视化管理工具 Kuboard 的安装和使用。

# 二、实验学时

2学时

### 三、实验类型

设计性

# 四、实验任务

1、完成容器化云数据中心的方案设计;

2、完成 Kubernetes Cluster 的部署和配置;

3、完成可视化管理工具 Kuboard 的安装。

# 五、实验环境

### 1、硬件

本实验基于实验教学中心网络运维实验室服务器集群开展,每个实验小组分配集群中的1台物 理服务器作为实验基础平台,提供云计算资源。每个人配备计算机1台。(学生可根据自身情况 使用个人计算机)。

### 2、软件

Windows操作系统,或MacOS操作系统。 安装最新版本的浏览器,建议使用Edge、Chrome等。

### 3、网络

计算机使用无线网络接入局域网,能够访问实验教学中心网络运维实验室服务器集群,并支持 对互联网的访问。

### 4、工具

无

# 六、实验内容步骤

### 1、云数据中心方案设计

#### (1) 应用场景

建设一个容器化云数据中心。

在容器化云数据中心上创建5个用户,每个用户分配:

- (1) 独立的命名空间实现资源隔离
- (2) 独立的 NFS 共享存储
- (3) 独立内部地址段用于容器服务
- (4) 对外服务的10个IP地址

容器化云数据中心应用规划如表7-1所示。

| 序号 | 用户名    | 分配命名空间      | 分配存储            | 内部地址           |        |
|----|--------|-------------|-----------------|----------------|--------|
| 1  | user01 | namespace01 | cloud-k8s-nfs-1 | 192.168.1.0/24 | 172.1( |
| 2  | user02 | namespace02 | cloud-k8s-nfs-2 | 192.168.2.0/24 | 172.1( |
| 3  | user03 | namespace03 | cloud-k8s-nfs-3 | 192.168.3.0/24 | 172.1( |
| 4  | user04 | namespace04 | cloud-k8s-nfs-4 | 192.168.4.0/24 | 172.1( |
| 5  | user05 | namespace05 | cloud-k8s-nfs-5 | 192.168.5.0/24 | 172.1( |

### (2) 节点规划

容器化云数据中心采用 Kubernetes 技术栈建设,由5个节点组成,主节点1个,工作节点4 个。

节点使用虚拟机,配置信息如表7-2所示。

表 7-2 集群节点配置信息

| 序号 | 虚拟机配置                                                                                     | 操作系统配置                                                                                                    |
|----|-------------------------------------------------------------------------------------------|----------------------------------------------------------------------------------------------------|
| 1  | 虚拟机名称: Cloud-K8s-Master<br>CPU: 2核<br>内存: 4GB<br>硬盘: 50GB<br>网卡: Class-Cloud-VM-Network   | 主机名: Cloud-K8s-Master<br>操作系统: openEuler 24.03 LTS 5<br>IP 地址: 172.16.125.101<br>子网掩码: 255.255.255.0<br>网关: 172.16.125.1<br>DNS: 172.16.125.3   |
| 2  | 虚拟机名称: Cloud-K8s-Worker-1<br>CPU: 2核<br>内存: 4GB<br>硬盘: 50GB<br>网卡: Class-Cloud-VM-Network | 主机名: Cloud-K8s-Worker-1<br>操作系统: openEuler 24.03 LTS :<br>IP 地址: 172.16.125.102<br>子网掩码: 255.255.255.0<br>网关: 172.16.125.1<br>DNS: 172.16.125.3 |
| 3  | 虚拟机名称: Cloud-K8s-Worker-2<br>CPU: 2核<br>内存: 4GB<br>硬盘: 50GB<br>网卡: Class-Cloud-VM-Network | 主机名: Cloud-K8s-Worker-2<br>操作系统: openEuler 24.03 LTS 5<br>IP 地址: 172.16.125.103<br>子网掩码: 255.255.255.0<br>网关: 172.16.125.1<br>DNS: 172.16.125.3 |
| 4  | 虚拟机名称: Cloud-K8s-Worker-3<br>CPU: 2核<br>内存: 4GB<br>硬盘: 50GB<br>网卡: Class-Cloud-VM-Network | 主机名: Cloud-K8s-Worker-3<br>操作系统: openEuler 24.03 LTS :<br>IP 地址: 172.16.125.104<br>子网掩码: 255.255.255.0<br>网关: 172.16.125.1<br>DNS: 172.16.125.3 |
| 5  | 虚拟机名称: Cloud-K8s-Worker-4<br>CPU: 2核<br>内存: 4GB<br>硬盘: 50GB<br>网卡: Class-Cloud-VM-Network | 主机名: Cloud-K8s-Worker-4<br>操作系统: openEuler 24.03 LTS :<br>IP 地址: 172.16.125.105<br>子网掩码: 255.255.255.0<br>网关: 172.16.125.1<br>DNS: 172.16.125.3 |

#### (3) 网络规划

- (1) 节点网络
- 主节点: 172.16.125.101
- 工作节点: 172.16.125.102、172.16.125.103、172.16.125.104、 172.16.125.105

#### (2) 集群内部网络

Pod 网络是整个 Kubernetes 集群的 Pod 网络范围,所有 Pod 的 IP 地址都从该范围内分配。

```
Pod 网络CIDR: 192.168.0.0/16
```

Service 网络是 Kubernetes 集群中 Service 的虚拟 IP 地址范围,用于集群内部的服务发现和负载均衡。

Service 网络CIDR: 10.96.0.0/12

#### 2、配置系统环境

步骤1:在节点Cloud-K8s-Master上配置SElinux、防火墙和Swap分区。

```
Shell

1 # 关闭防火墙
2 systemctl stop firewalld
3
4 # 禁用防火墙开机自启动
5 systemctl disable firewalld
6
7 # 临时关闭SElinux
8 setenforce 0
9
10 # 永久关闭SElinux
11 sed -i 's/enforcing/disabled/' /etc/selinux/config
12
13 # 永久关闭 Swap 分区
14 sed -ri 's/.*swap.*/#&/' /etc/fstab
```

步骤2:设置主机时间同步。

- 1 # 设置节点执行时间同步:
- 2 yum install ntpdate -y
- 3 ntpdate 172.16.125.3

步骤3:设置主机名并配置hosts文件。

| She |                                     |                |
|-----|-------------------------------------|----------------|
| 1   | # 设置主机名 后面的4台主机也要设置                 |                |
| 2   | hostnamectl set-hostname k8s-master | / / 注意每台主机名称不同 |
| 3   |                                     |                |
| 4   | # 在节点上添加 hosts 文件的配置                |                |
| 5   | cat >> /etc/hosts << EOF            |                |
| 6   | 172.16.125.101 k8s-master           |                |
| 7   | 172.16.125.102 k8s-worker1          |                |
| 8   | 172.16.125.103 k8s-worker2          |                |
| 9   | 172.16.125.104 k8s-worker3          |                |
| 10  | 172.16.125.105 k8s-worker4          |                |
| 11  | EOF                                 |                |

步骤4:配置网桥过滤和地址转发。

| Shell                                     |
|-------------------------------------------|
| 1 # 为所有节点添加网桥过滤和地址转发功能                    |
| 2 cat > /etc/sysctl.d/k8s.conf << EOF     |
| 3 net.bridge.bridge-nf-call-ip6tables = 1 |
| 4 net.bridge.bridge-nf-call-iptables = 1  |
| 5 EOF                                     |
| 6                                         |
| 7 # 应用新的配置                                |
| 8 sysctlsystem                            |
| 9                                         |
| 10 # 重启服务器                                |
| 11 reboot                                 |

参照节点 Cloud-K8s-Master 的系统环境配置,完成 Cloud-K8s-Worker-1、Cloud-K8s-Worker-2、Cloud-K8s-Worker-3、Cloud-K8s-Worker-4系统环境配置。

# 3、安装 Kubernetes 基础软件

步骤1:安装 Docker。

```
Shell
1 #配置安装源
2 yum-config-manager --add-repo http://mirrors.aliyun.com/docker-ce/linu
x/centos/docker-ce.repo
3 sed -i 's/\$releasever/8/g' /etc/yum.repos.d/docker-ce.repo
4
5 # 安装Docker
6 yum install -y docker-ce docker-ce-cli containerd.io
```

步骤2:配置镜像加速。

```
1 # 配置镜像加速和cgroup驱动
 2 cat > /etc/docker/daemon.json <<EOF</pre>
 3 {
     "registry-mirrors": [
 4
       "https://registry.cn-hangzhou.aliyuncs.com",
 5
       "https://hub.xdark.top",
 6
       "https://hub.littlediary.cn",
 7
       "https://dockerpull.org",
 8
       "https://hub.crdz.gq",
 9
       "https://docker.1panel.live",
10
       "https://docker.mirrors.ustc.edu.cn",
11
12
       "https://docker.m.daocloud.io",
       "https://noohub.ru",
13
       "https://huecker.io",
14
       "https://dockerhub.timeweb.cloud",
15
       "https://docker.1panel.dev",
16
17
       "https://docker.unsee.tech",
       "https://docker.1panel.live"
18
19],
     "exec-opts": ["native.cgroupdriver=systemd"],
20
21
     "log-driver": "json-file",
22
     "log-opts": {
       "max-size": "100m"
23
24
     }
25 }
26 EOF
27
28 #启动docker并设置开机自启动
29 systemctl start docker
30 systemctl enable docker
```

步骤3:安装 cri-dockerd。

```
1 # 安装cri-dockerd, 让 Docker 作为 K8s 容器引擎
2 wget https://github.com/Mirantis/cri-dockerd/releases/download/v0.3.12/
  cri-dockerd-0.3.12-3.el7.x86_64.rpm
3 rpm -ivh cri-dockerd-0.3.12-3.el7.x86_64.rpm
4
5 # 修改配置文件(/usr/lib/systemd/system/cri-docker.service)
6 #在 "ExecStart=/usr/bin/cri-dockerd --container-runtime-endpoint fd://"
  这一行增加
7 "--pod-infra-container-image=registry.aliyuncs.com/google_containers/p
  ause:3.9"
8
9 vi /usr/lib/systemd/system/cri-docker.service
10 -----cri-docker.service-----
11 ExecStart=/usr/bin/cri-dockerd --container-runtime-endpoint fd:// --pod
  -infra-container-image=registry.aliyuncs.com/google_containers/pause:3.
  9
12 -----
13
14 #加载配置并开启服务
15 systemctl daemon-reload
16 systemctl enable cri-docker && systemctl start cri-docker
```

步骤 4:安装 kubeadm、kubelet 和 kubectl。

```
1 #安装kubeadm、kubelet 和 kubectl
 2 #添加阿里云的镜像库
 3 cat > /etc/yum.repos.d/kubernetes.repo << EOF</pre>
 4 [kubernetes]
 5 name=Kubernetes
 6 baseurl=https://mirrors.aliyun.com/kubernetes/yum/repos/kubernetes-el7-
  x86 64
 7 enabled=1
 8 gpgcheck=0
 9 repo_gpgcheck=0
10 gpgkey=https://mirrors.aliyun.com/kubernetes/yum/doc/yum-key.gpg http
   s://mirrors.aliyun.com/kubernetes/yum/doc/rpm-package-key.gpg
11 EOF
12
13 #安装kubeadm、kubelet 和 kubectl
14 yum install -y kubelet-1.28.0 kubeadm-1.28.0 kubectl-1.28.0
15
16 #设置开机启动 kubelet 服务
17 systemctl enable kubelet
```

# 4、初始化 Kubernetes(Master 节点)

```
1 #在 Master 节点上执行以下初始化命令
 2 kubeadm init ∖
    --apiserver-advertise-address=172.16.125.101 \
 3
    --image-repository registry.aliyuncs.com/google_containers \
 4
    --kubernetes-version v1.28.0 \
 5
    --service-cidr=10.96.0.0/12 \
 6
    --pod-network-cidr=192.168.0.0/16 \
 7
    --cri-socket=unix:///var/run/cri-dockerd.sock \
 8
    --ignore-preflight-errors=all
 9
10
11 #apiserver-advertise-address: 集群广播地址,用 master 节点的内网 IP
12 #image-repository: 由于默认拉取镜像地址 k8s.gcr.io 国内无法访问,这里指定阿里云
  镜像仓库地址
13 #kubernetes-version: K8s 版本,与上面安装的软件版本一致
14 #service-cidr: 集群 Service 网段
15 #pod-network-cidr: 集群 Pod 网段
16 #cri-socket: 指定 cri-socket 接口, 使用 unix:///var/run/cri-dockerd.sock
17
18
19 //初始化完成后出现提示内容:
20 Your Kubernetes control-plane has initialized successfully!
21
22 To start using your cluster, you need to run the following as a regula
  r user:
23
24
    mkdir -p $HOME/.kube
    sudo cp -i /etc/kubernetes/admin.conf $HOME/.kube/config
25
26
    sudo chown $(id -u):$(id -g) $HOME/.kube/config
27
28 Alternatively, if you are the root user, you can run:
29
30
    export KUBECONFIG=/etc/kubernetes/admin.conf
31
32 You should now deploy a pod network to the cluster.
33 Run "kubectl apply -f [podnetwork].yaml" with one of the options liste
  d at:
34
    https://kubernetes.io/docs/concepts/cluster-administration/addons/
35
36 Then you can join any number of worker nodes by running the following o
  n each as root:
37
38 kubeadm join 172.16.125.101:6443 --token wqhlp8.pbepvo8rkynn3q5z \
```

39 --discovery-token-ca-cert-hash sha256:f17c5cb118e2c8834eab43a96 a83b29f033b7ca8dec49f9a5f52f6b8c627b57d

#### 💡 提醒:

在后续集群的配置中需要用到初始化完成后出现提示内容,注意保存。

在 Master 节点设置 kubectl 工具的管理员权限。

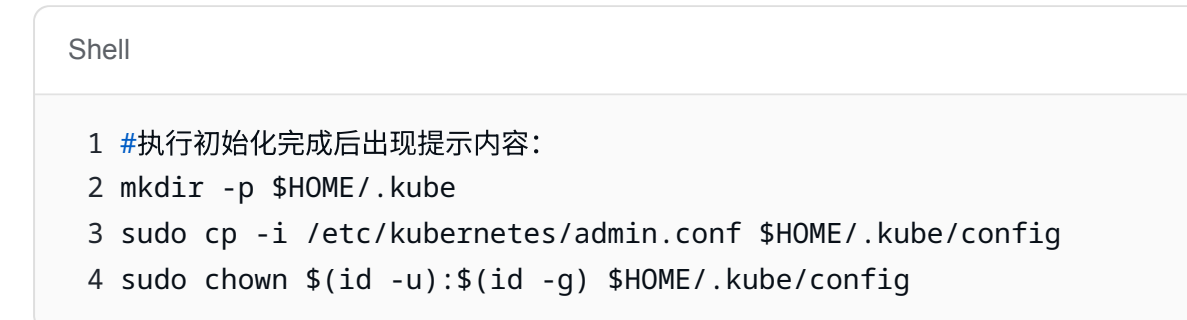

### 5、创建 Kubernetes 集群

在 Worker 节点上执行初始化完成返回的 kubeadm join 命令,为集群添加工作节点。

| Shell                                                                                                    |
|----------------------------------------------------------------------------------------------------|
| <pre>1 kubeadm join 172.16.125.101:6443token wqhlp8.pbepvo8rkynn3q5z \ 2discovery-token-ca-cert-hash sha256:f17c5cb118e2c8834eab43a96a83b29f0 33b7ca8dec49f9a5f52f6b8c627b57d</pre>                                           |
| <pre>3cri-socket=unix:///var/run/cri-dockerd.sock</pre>                                                                                                    |
| <ul> <li>★ 命令中 token 有效期为 24 小时,当 token 过期之后,执行"kubeadm join"命令就会报错。这时可以直接在 Master 节点上使用以下命令生成新的 token,然后再使用<br/>"kubeadm join"命令加入节点。</li> <li>创建一个新的 join token:</li> <li>kubeadm token createprint-join-command</li> </ul> |

此时查看集群节点状态,各节点均加入集群但状态都是 NotReady,集群的内部网络还没有正常运作,需要安装网络插件。

| Shell           |              |                |       |         |
|-----------------|--------------|----------------|-------|---------|
| 1 [root@k8s-mas | ster ~]# kuł | pectl get node |       |         |
| 2 NAME          | STATUS       | ROLES          | AGE   | VERSION |
| 3 k8s-master    | NotReady     | control-plane  | 20m   | v1.28.0 |
| 4 k8s-worker1   | NotReady     | <none></none>  | 3m3s  | v1.28.0 |
| 5 k8s-worker2   | NotReady     | <none></none>  | 2m30s | v1.28.0 |
| 6 k8s-worker3   | NotReady     | <none></none>  | 116s  | v1.28.0 |
| 7 k8s-worker4   | NotReady     | <none></none>  | 86s   | v1.28.0 |

# 6、安装网络插件 Calico(Master 节点)

```
Shell
1 # 下载 Calico 插件部署文件
2 wget https://docs.projectcalico.org/manifests/calico.yaml
3
4 # 修改 "calico.yaml" 文件中的 "CALICO_IPV4POOL_CIDR" 参数, 需要与前面 "kubea
  dm init"
5 命令中的"-pod-network-cidr"参数一样(192.168.0.0/16)
6 vi calico.yaml
7
8 #可以输入 "/CALICO_IPV4POOL_CIDR" 来快速定位到参数位置
9 -----calico.yaml-----
10 - name: CALICO_IPV4POOL_CIDR
11 value: "192.168.0.0/16"
12 -----
13
14 # 将 Calico 插件部署到集群里
15 kubectl apply -f calico.yaml
16
17 #等几分钟后查看节点状态
18 aster ~]# kubectl get node //状态STATUS是Ready说明集群创建成功
19 NAME
             STATUS
                      ROLES
                                    AGE
                                        VERSION
20 k8s-master Ready
                      control-plane 68m v1.28.0
21 k8s-worker1 Ready
                                   51m v1.28.0
                      <none>
22 k8s-worker2 Ready
                                  50m v1.28.0
                     <none>
23 k8s-worker3 Ready
                                  50m v1.28.0
                     <none>
24 k8s-worker4 Ready
                                   49m v1.28.0
                     <none>
```

# 7、安装 Kuboard

```
1 #在 master 节点添加 k8s.kuboard.cn/role=etcd 的标签
2 kubectl label nodes k8s-master k8s.kuboard.cn/role=etcd
3 kubectl label nodes k8s-worker1 k8s.kuboard.cn/role=etcd
4 kubectl label nodes k8s-worker2 k8s.kuboard.cn/role=etcd
5 kubectl label nodes k8s-worker4 k8s.kuboard.cn/role=etcd
7
8 #下载 kuboard 部署清单
9 wget https://addons.kuboard.cn/kuboard/kuboard-v3-swr.yaml
10
11 #部署 kuboard
12 kubectl apply -f kuboard-v3-swr.yaml
13
14 #查看 pod 信息
15 kubectl get pods -n kuboard
```

部署完成后浏览器访问:http://172.16.125.101:30080,登录后如图7-1所示。

💡 提醒:

Kuboard 部署后的初始用户名: admin, 密码: Kuboard123。

| Kuboard         |     | <u> 萬西 n 500</u> 万 13                                                                                                    | • Kuboard : v3.5.2.7 | A admin - |
|-----------------|-----|----------------------------------------------------------------------------------------------------|----------------------|-----------|
| ▲ Kubernetes 集群 |     | 怒可以且定义页题的标题 Logo. 页刻文字等,语                                                                                                    |                      |           |
| 名 用户与权限         | ~   | 您可以濕制所有用戶使用双因子以正治行聖景. 请                                                                                                    |                      |           |
| ② 全局设置          |     | Kubernetes 集群列表                                                                                                    |                      |           |
| ◎ 个人设置 □ 操作审计   |     | ③ default     ●       ④.余熟     ●       ●     ●       ●     ●       ●     ●       ●     ●       ●     ●       ●     ●       ●     ●       ●     ●       ●     ●       ●     ●       ●     ●       ●     ●       ●     ●       ●     ●       ●     ●       ●     ●       ●     ●       ●     ●       ●     ●       ●     ●       ●     ●       ●     ●       ●     ●       ●     ●       ●     ●       ●     ●       ●     ●       ●     ●       ●     ●       ●     ●       ●     ●       ●     ●       ●     ●       ●     ●       ●     ●       ●     ●       ●     ●       ●     ●       ●     ●       ●     ●       ●     ●       ●     ●       ●     ● |                      |           |
|                 | 《收起 | https://kuboard.cn                                                                                                    |                      |           |

图7-1 Kuboard初始界面

添加本地集群,如图7-2所示。

| Kuboard                                    |      | · · · · · · · · · · · · · · · · · · ·                                                                                                    | • Kuboard : v3.5.2.7 | A admin • |
|--------------------------------------------|------|----------------------------------------------------------------------------------------------------|----------------------|-----------|
| ▲ Kubernetes 集群                            |      | 您可以固定义员题的标题。Logo、员脚文字等、语 6.点 程                                                                                                    |                      |           |
| 名 用户与权限                                    | ~    | 您可以選制所有用户便用双因子认证出行登录。请 白血 龍                                                                                                    |                      |           |
| ② 全局设置                                     |      | I Kubernetes 集群列表                                                                                                    |                      |           |
| <ul> <li>○ 주人設置</li> <li>○ 建作前け</li> </ul> |      | ③ Cloud-K8s       ●         ● Mail       ●         ● Mail       ●         ● Mail       ●         ● Mail       ●         ● Mail       ●         ● Mail       ●         ● Mail       ●         ● Mail       ●         ● Mail       ●         ● Mail       ●         ● Mail       ●         ●       ●         ●       ●         ●       ●         ●       ●         ●       ●         ●       ●         ●       ●         ●       ●         ●       ●         ●       ●         ●       ●         ●       ●         ●       ●         ●       ●         ●       ●         ●       ●         ●       ●         ●       ●         ●       ●         ●       ●         ●       ●         ●       ●         ●       ●         ●       ●         ●       ● <tr< th=""><th></th><th></th></tr<> |                      |           |
|                                            | 《 收起 | https://kubbard.cn                                                                                                    |                      |           |

图 7-2 添加本地集群

# 七、实验讲解

本实验配套讲解视频,访问课程学习平台。

# 八、实验考核

实验考核为【实验随堂查】。

实验随堂查:每个实验设置 3-5 考核点,学生现场进行演示和汇报讲解。

### 1、考核点

考核点1:完成 K8s 集群的搭建,集群状态为 Ready。(40分)

考核点 2:完成可视化界面 Kuboard 的安装。(30分)

考核点3:在Kuboard中添加本地K8s集群。(30分)

# 2、考核方式

以实验小组为单位进行考核,每个小组由1位同学进行实验成果汇报,小组其他成员回答教师 提问。根据汇报和答疑情况,对小组成员进行逐一打分。

由教师进行评分。